## Как совершить оплату в адрес Горно-Алтайского педагогического колледжа через Сбербанк Онлайн?

1. На сайте <u>www.sberbank.ru</u> перейдите по ссылке «Сбербанк Онлайн».

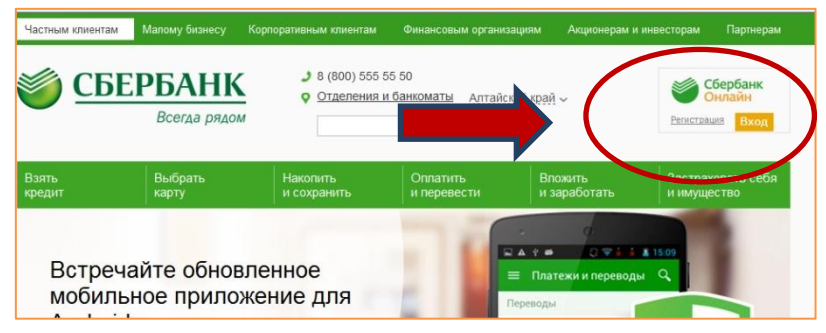

2. Введите логин и пароль (либо получите их через пункт «Регистрация», для этого Вам понадобится банковская карта с подключенной услугой «Мобильный банк»)

3. Выберите пункт меню «Платежи и переводы»

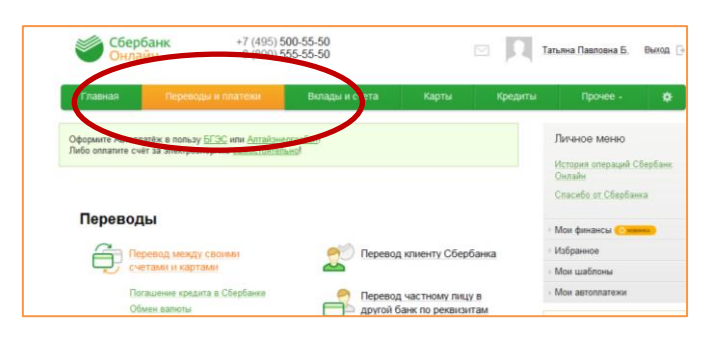

4. В строке поиска введите ИНН 0411088298. Выберите Горно-Алтайский педагогический колледж.

| Оплата                                | покупок и услуг алтайский край г барн                                                                                                    | АУЛ               |
|---------------------------------------|----------------------------------------------------------------------------------------------------|-------------------|
| Q 0411088298 Найти                    |                                                                                                    |                   |
| упорядочить:                          | по региону <u>по алфавиту</u> <u>по услуге</u>                                                                                             |                   |
| Не найдено ни<br>ссылке <u>«Оплат</u> | одного получателя в регионе оплаты. Пожалуйста, задайте другие параметрь<br>а по реквизитам или квитанции».                                | и или щелкните по |
| Скрыть рез                            | ультать С состроинся с                                                                                                    |                   |
| Горне млтай                           | ск                                                                                                    |                   |
| R                                     | Горно-Алтайский педагогиче<br>сий коллеж в укредние<br>образования<br>ини-сонтовкая в украиная<br>ини-сонтовкая<br>расн. тобожно-веконогот |                   |
|                                       | Горно-Алтайск<br>ВУЗы, школы, колледжи, техник<br>УМЫ                                                                                      |                   |

5. Далее выберите карту списания, укажите ФИО и адрес плательщика, нажмите «Продолжить». Укажите ОКТМО 84701000 и КБК 0000000000000000130 (при оплате за обучение и общежитие) или 00000000000000000180 (добровольные взносы). Поле УИН можно не заполнять. Нажмите «Продолжить» и введите сумму платежа.

| Детали платежа                             |                      |
|--------------------------------------------|----------------------|
| ФИО влательщика:*                          | Иванов Иван Иванович |
| Адрес плательщика:*                        | Барнаул, Ленина,1,1  |
| КОД БЮДЖЕТНОЙ<br>КЛАССИФИКАЦИИ:*           |                      |
| OKTMO:*                                    |                      |
| УНИКАЛЬНЫЙ<br>ИДЕНТИФИКАТОР<br>НАЧИСЛЕНИЯ: |                      |
| НАЗНАЧЕНИЕ ПЛАТЕЖА:                        |                      |
|                                            |                      |

6. Подтвердите оплату по смс. Распечатайте чек.

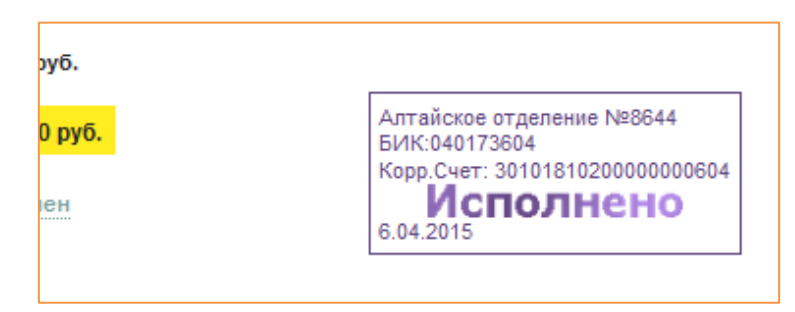

7. Чек будет доступен в течение двух лет в разделе «История операций».

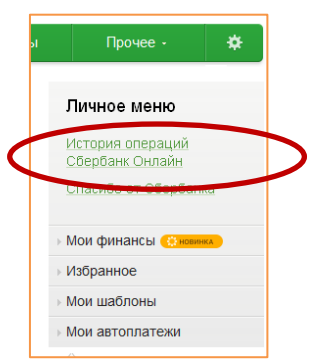

8. Также чек можно распечатать на устройстве самообслуживания по карте, следуя пунктам меню: Платежи и переводы> История операций> Выберите необходимую операцию > Напечатать чек

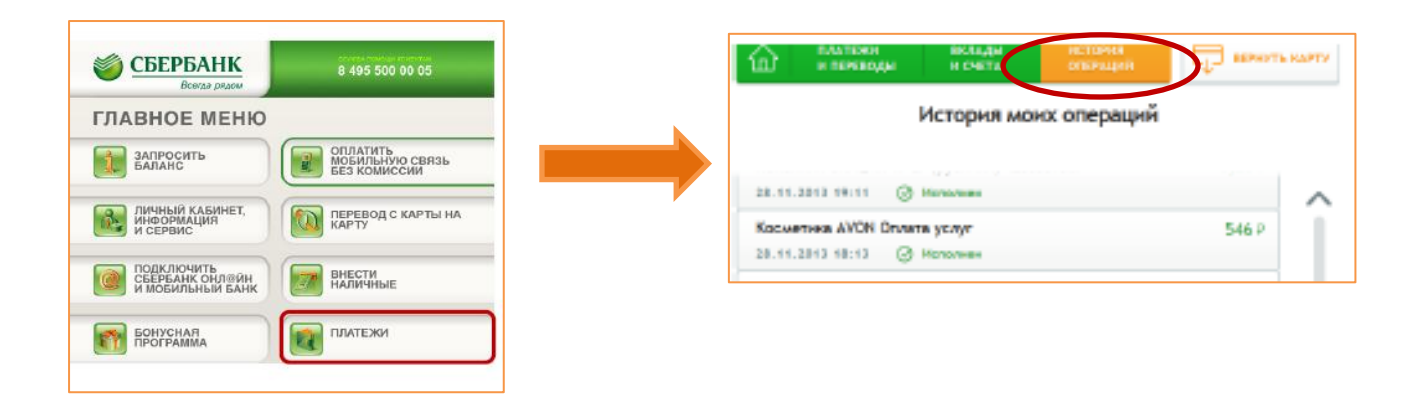